# Maneje las puntos finales de PCP sin la asociación del usuario final en CUCM

# Contenido

Introducción prerrequisitos Requisitos Componentes Utilizados Configurar Verificación Del aprovisionamiento primero de la Colaboración De CallManager Troubleshooting Información Relacionada

## Introducción

Este documento describe el procedimiento para asignar las puntos finales en el aprovisionamiento primero de la Colaboración (PCP) que no se asocian a los usuarios finales en el encargado de las Comunicaciones unificadas de Cisco (CUCM).

### Prerrequisitos

#### Requisitos

Cisco recomienda que usted tiene conocimiento básico de PCP.

#### **Componentes Utilizados**

La información que contiene este documento se basa en las siguientes versiones de software y hardware.

- Versión 12.3 PCP
- Mozilla Firefox 55.0

La información que contiene este documento se creó a partir de los dispositivos en un ambiente de laboratorio específico. Todos los dispositivos que se utilizan en este documento se pusieron en funcionamiento con una configuración verificada (predeterminada). Si su red está viva, asegúrese de que usted entienda el impacto potencial del comando any.

### Configurar

Paso 1. Ábrase una sesión a PCP y navegue a la **administración > avanzó el aprovisionamiento >** manejan las puntos finales.

Paso 2. Seleccione el **Procesador de llamada** y haga clic en las **puntos finales de la búsqueda sin el usuario asociado**.

Manage Endpoints Without Associated User

| Call Processor            | CUCM-CiscoUnifiedCM   | •                   |
|---------------------------|-----------------------|---------------------|
| Model                     | Select                | •                   |
| MAC Address / Device Name |                       |                     |
|                           | Search Endpoints With | out Associated User |

Paso 3. Seleccione la punto final requerida que se asocia a un usuario específico, tal y como se muestra en de la imagen.

| Endpoints without Associated Users |                   |              |                      |  |                           |          |         |              |         | Selected 1 / Tota |   |
|------------------------------------|-------------------|--------------|----------------------|--|---------------------------|----------|---------|--------------|---------|-------------------|---|
| ×                                  | Delete Selected I | Endpoints    | A Last Delete Status |  | Export Selected Endpoints |          | 2       | Show         | Quick I | Filter            | , |
| ۲                                  | Device Name       | Endpoint M   | Endpoint Description |  | Lines                     | Clusters | Ast     | lign Selecti | ed Endp | oints to User     |   |
| V                                  | BAT20703A5        | Cisco 8851   | sitebone             |  |                           | CUCM-C   | iscoUni | fiedCM       |         |                   |   |
|                                    | BOTHQONE          | Cisco Dual M | hq one hqone         |  | 904                       | CUCM-C   | iscoUni | fiedCM       |         |                   |   |
|                                    | SEP1111AA         | Cisco 8851   | SEP1111AAAA1111      |  |                           | CUCM-C   | iscoUni | fiedCM       |         |                   |   |

Paso 4. Haga clic en asignan las puntos finales seleccionadas al usuario.

Paso 5. Asocie al usuario para la punto final seleccionada, tal y como se muestra en de la imagen.

| Select User for          | 1 selected         | endpoint(s)                             |
|--------------------------|--------------------|-----------------------------------------|
| Only users from the same | CUCM cluster(s) as | the endpoint(s) selected are displayed. |

|   |              |           | Show     | Quick Filter |
|---|--------------|-----------|----------|--------------|
|   | User ID      | Last Name | Roles    | Domain       |
| ۲ | hqone        | Lab       | Employee | LABDOMAIN-UC |
| 0 | hqone@uc.com | Lab       | Employee | LABDOMAIN-UC |

Paso 6. Haga clic en la salvaguardia.

#### Verificación

Aquí están los pasos para verificar que la punto final está asociada al usuario con éxito.

Del aprovisionamiento primero de la Colaboración

- 1. Bajo **aprovisionamiento del usuario**, haga clic en **agregan** y controlan el cuadro con el usuario que se asocia a la punto final.
- 2. Bajo acciones, haga clic en al usuario de la sincronización.

| 0          | ser Provisioning     |               | User Information   | User Location         |                                 |
|------------|----------------------|---------------|--------------------|-----------------------|---------------------------------|
| reate      | a new user or search | for a user to |                    | User ID<br>Domain     | hqone<br>LABDOMAIN-UC           |
| <b>*</b> * | Add 💄 Edit 🛓 1       | Delete        |                    | Last Name             | Lab                             |
| n          | User ID              |               |                    | First Name            | hqone                           |
|            |                      |               |                    | Middle Name           |                                 |
|            |                      |               |                    | Phone Number<br>Email | hoope@uc.com                    |
|            | 🚨 hqone              | 0             | Self-Provisioning  | D/Meeting Number      | inder undflass south            |
|            | A hqone@uc.com       | 0             | Prime Colla        | aboration Self-Care   | Disabled                        |
| 0          | 🚨 hqtwo              | 0             |                    | Roles                 | 8851-UserRole-UC<br>Jabber-Role |
|            | L hqtwo@uc.com       | Ø             | Las                | t Synchronize User    | Sep 26, 2017 11:56:08 +0530     |
| 0          | 🚨 sfb1               | Ø             |                    |                       |                                 |
|            | L sfb1@uc.com        | 0             |                    |                       |                                 |
|            | 2 sitebone           | 0             | Actions            |                       |                                 |
|            | aitebtwo             | Ø             | Actions            |                       |                                 |
| -          |                      | 0             | Provision Services | Unlock Volcen         | Add User to Unified CM only     |

#### Confirme que la punto final es asociada

| hqon    | e Lab (hqone)    | Ø                      |   |                          |                     | 00   | ✓2        | <b>8</b> 0 | Orders *    |
|---------|------------------|------------------------|---|--------------------------|---------------------|------|-----------|------------|-------------|
| Service | Details          |                        |   |                          |                     |      |           |            | Total 10 💭  |
| C Pr    | ovision Services | Custom Services Wizard |   |                          |                     | Show | Quick Fil | ier        | • 7         |
|         | Service Name     |                        |   | Provisioned Service Area | Processor           |      | Last U    | pdate      |             |
|         |                  |                        |   |                          |                     |      |           |            |             |
|         | Enable SoftPhon  | e Support              | Ø |                          | CUCM-CiscoUnifiedCM |      | Sep 25    | 2017 21:   | 10:52 +0530 |
|         | Endpoint (Cisco  | 7941: SEP0022555D0A77) | 0 |                          | CUCM-CiscoUnifiedCM |      | Sep 25    | 2017 21:   | 10:51 +0530 |
| 23      | - Line (901 HQ I | Phone 1)               | Ø |                          | CUCM-CiscoUnifiedCM |      | Sep 25    | 2017 21:   | 10:51 +0530 |
|         | Endpoint (Cisco  | 8851: BAT20703A5F7000) | Ø |                          | CUCM-CiscoUnifiedCM |      | Sep 25    | 2017 21:   | 10:51 +0530 |
|         | Endpoint (Cisco  | 8851: BAT20703A5F7001) | Ø |                          | CUCM-CiscoUnifiedCM |      | Sep 25    | 2017 23    | 48:09 +0530 |

#### De CallManager

Paso 1. Clave a la página del administrador de callmanager.

- 1. Navegue a User Management (Administración de usuario) > usuario final.
- 2. Busque para el usuario final y haga clic en la identificación del usuario.
- 3. Controle la información del dispositivo y confirme que la punto final está bajo dispositivos controlados.

| Device  | In  | formation - |  |
|---------|-----|-------------|--|
| Control | led | Devices     |  |

BAT20703A5F7000 BAT20703A5F7001 CSFHQONE901 SEP0022555D0A77 SEP1C1D862F4122

Device Association Line Appearance Association for Presence

Paso 2. Navegue al Device (Dispositivo) > Phone (Teléfono).

- 1. Busque para la punto final y hagala clic en.
- 2. Conforme a la **información del dispositivo**, confirme la **identificación del usuario del propietario**.

| Owner          | <ul> <li>User Anonymous (Public/Shared Space)</li> </ul> |  |  |  |  |
|----------------|----------------------------------------------------------|--|--|--|--|
| Owner User ID* | hqone                                                    |  |  |  |  |
|                | _                                                        |  |  |  |  |

# Troubleshooting

De PCP 12.X, no hay acceso a CLI/SSH como raíz.

Si todavía persiste cualquier problema por favor entre en contacto con el centro de la asistencia técnica de Cisco (TAC).

### Información Relacionada

- Aprovisionamiento de la Colaboración de la prima de Cisco
- Recoja los registros de ShowTech del GUI del aprovisionamiento primero de la Colaboración
- Soporte Técnico y Documentación Cisco Systems